### Step 1: go to website

# https://whitehall.billingdoc.net

### Step 2: Create an account

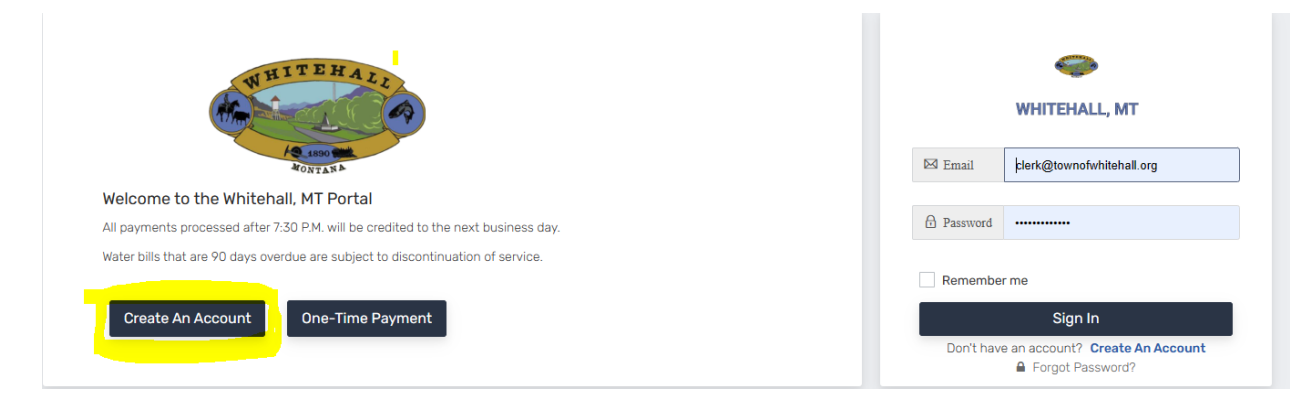

## Step 3: Enter Credentials

|        | -                           |
|--------|-----------------------------|
|        | WHITEHALL, MT               |
|        | ,,                          |
| Name   |                             |
| 2      | Enter Full Name             |
|        |                             |
| Email  | Address                     |
| Email  | Address                     |
|        | Enter Email                 |
|        |                             |
| Dacen  | lord                        |
| rassn  | l                           |
| 8      | Password 6-30 characters    |
|        |                             |
| Confir | m Password                  |
| com    | 11 F 035W01 U               |
| ₿      |                             |
|        |                             |
|        |                             |
| Sut    | omit Cancel                 |
| Jun    | Gancer                      |
|        |                             |
| Alrea  | dy have an account? Sign In |
|        |                             |
|        |                             |

submit.

## Step 4: Add Account to Dashboard. (Click Add WEB ID)

|     | Web ID Dashboard | Dashboard |
|-----|------------------|-----------|
| ods | Add Web ID       |           |
|     |                  |           |

Step 5: Type the first 3 characters of your first OR last name on statement.

Enter your WEB ID found on your statement.

|                                                                                 | ers of the first o                                                                         | oriaschame                                               | printed on y                                       | our paper statement                                                                                                    |
|---------------------------------------------------------------------------------|--------------------------------------------------------------------------------------------|----------------------------------------------------------|----------------------------------------------------|----------------------------------------------------------------------------------------------------|
| Statement Nam                                                                   | e                                                                                          |                                                          |                                                    |                                                                                                    |
| leb ID                                                                          |                                                                                            |                                                          |                                                    |                                                                                                    |
| Web ID                                                                          |                                                                                            |                                                          |                                                    |                                                                                                    |
| _                                                                               |                                                                                            |                                                          |                                                    |                                                                                                    |
| Submit C                                                                        | ancel                                                                                      |                                                          |                                                    |                                                                                                    |
| ocation of your                                                                 | account on you                                                                             | ur paper state                                           | ement:                                             |                                                                                                    |
| WHITEHAL<br>DO BOX 52                                                           | L, MT                                                                                      | Web ID: 1234                                             | 4                                                  | PRESORTED                                                                                                    |
| PU BUX 32                                                                       | 9                                                                                          | Account 000                                              | 0.01                                               | 407.01.000.1400                                                                                                    |
| WHITEHAL                                                                        | L, MT 59759                                                                                | Billed: 04/01/                                           | 2022                                               | 1ST CLASS MAIL<br>US POSTAGE PAID                                                                                                    |
| WHITEHAL                                                                        | L, MT 59759<br>CHARGES                                                                     | Billed: 04/01/                                           | BALANCE                                            | 1ST CLASS MAIL<br>US POSTAGE PAID                                                                                                    |
| WHITEHAL<br>SERVICE<br>TOTALS                                                   | L, MT 59759<br>CHARGES<br>0.00                                                             | PAST DUE<br>0.00                                         | 0-00<br>2022<br>BALANCE<br>0.00                    | 1ST CLASS MAIL<br>US POSTAGE PAID<br>RETURN SERVICE REQUESTED                                                                                   |
| WHITEHAL<br>SERVICE<br>TOTALS                                                   | L, MT 59759<br>CHARGES<br>0.00                                                             | PAST DUE<br>0.00                                         | 0-00<br>2022<br>BALANCE<br>0.00                    | IST CLASS MAIL<br>US POSTAGE PAID<br>RETURN SERVICE REQUESTED                                                                                   |
| WHITEHAL<br>SERVICE<br>TOTALS                                                   | L, MT 59759<br>CHARGES<br>0.00                                                             | Biled: 04/01/2<br>PAST DUE<br>0.00                       | 0-00<br>2022<br>BALANCE<br>0.00                    | IST CLASS MAIL<br>US POSTAGE PAID<br>RETURN SERVICE REQUESTED                                                                                   |
| WHITEHAL<br>SERVICE<br>TOTALS                                                   | L, MT 59759<br>CHARGES<br>0.00                                                             | Biled: 04/01/2<br>PAST DUE<br>0.00                       | 0-00<br>2022<br>BALANCE<br>0.00                    | IST CLASS MAIL<br>US POSTAGE PAID<br>RETURN SERVICE REQUESTED                                                                                   |
| WHITEHAL<br>SERVICE<br>TOTALS                                                   | L, MT 59759<br>CHARGES<br>0.00                                                             | Biled: 04/01/2<br>PAST DUE<br>0.00                       | 0-00<br>2022<br>BALANCE<br>0.00                    | IST CLASS MAIL<br>US POSTAGE PAID<br>RETURN SERVICE REQUESTED                                                                                   |
| WHITEHAL<br>SERVICE<br>TOTALS                                                   | L, MT 59759<br>CHARGES<br>0.00                                                             | Biled: 04/01/2<br>PAST DUE<br>0.00                       | 0-00<br>2022<br>BALANCE<br>0.00                    | IST CLASS MAIL<br>US POSTAGE PAID<br>RETURN SERVICE REQUESTED<br>Account: 0000-00<br>Amount Due: \$0.00<br>Web ID: 1234<br>Due Date: 04/10/2022 |
| Resident: JAN                                                                   | L, MT 59759<br>CHARGES<br>0.00                                                             | PAST DUE<br>0.00                                         | 0-00<br>2022<br>BALANCE<br>0.00                    | Account: 0000-00<br>Amount Due: \$0.00<br>Web ID: 1234<br>Due Date: 04/10/2022                                                                  |
| Resident: JAN<br>123<br>Last Payment                                            | L, MT 59759<br>CHARGES<br>0.00<br>IE DOE<br>EXAMPLE ADD<br>1251                            | PAST DUE<br>0.00                                         | 0-00<br>2022<br>BALANCE<br>0.00<br>8/2022          | IST CLASS MAIL<br>US POSTAGE PAID<br>RETURN SERVICE REQUESTED<br>Account: 0000-00<br>Amount Due: \$0.00<br>Web ID: 1234<br>Due Date: 04/10/2022 |
| Resident: JAN<br>123<br>Last Payment<br>Current Read<br>Previous Read<br>Usage: | L, MT 59759<br>CHARGES<br>0.00<br>IE DOE<br>EXAMPLE ADD<br>125.1<br>ng: 1481<br>ding: 1481 | 52 03/2<br>52 03/2<br>52 03/1<br>57 03/1<br>57 02/1<br>0 | 0-00<br>2022<br>6.00<br>8/2022<br>5/2022<br>5/2022 | IST CLASS MAIL<br>US POSTAGE PAID<br>RETURN SERVICE REQUESTED<br>Account: 0000-00<br>Amount Due: \$0.00<br>Web ID: 1234<br>Due Date: 04/10/2022 |

Successful adding of account

| 🖵 WEB ID 954                                                                                             |                 | 🗎 Edit Nick                                                       |
|----------------------------------------------------------------------------------------------------|-----------------|-------------------------------------------------------------------|
| SERVICE ADDRESS: Your address will appe                                                                  | ar here         |                                                                   |
| Name:                                                                                                    | Statement Date: | Due Date:                                                         |
| /our name will appear here                                                                               | 2023-06-15      | 2023-06-12                                                        |
| Current Due:                                                                                             | Past Due:       | Total Due:                                                        |
| \$0.00                                                                                                   | \$43.93         | \$43.93 (Paid \$0.00)                                             |
| Pay Bill O Paperless AutoP   NOTE: Total amount due is as of your last   History for additional details. | ay \$           | t payments, if you have a user account setup please login and see |
|                                                                                                    |                 |                                                                   |
| See Statement History                                                                                    |                 |                                                                   |

Step 6: (OPTIONAL) Going Paperless – ESTATEMENT click on green paperless button

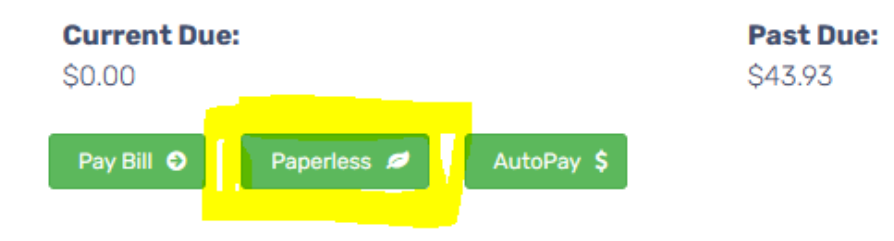

**NOTE:** Total amount due is as of your last billing statement and may or may not reflect recent payr History for additional details.

| \$ AutoPay | Paperless | 🌣 Account | Password |
|------------|-----------|-----------|----------|
|            |           |           |          |

Update your Paperless settings here:

By checking the "Check for Notification" boxes on either email or text notifications you agree to receive notification that your bill is available to view at this site once you have logged on with your user name and password.

| Account Number | Email Notification to clerk@townofwhitehall.org | Text Notification                |
|----------------|-------------------------------------------------|----------------------------------|
| 954            | Check for Notification                          | No confirmed<br>number available |
|                | Click this box                                  |                                  |

| whitehall.billingdoc.net says                                                                                                    |
|----------------------------------------------------------------------------------------------------|
| By selecting this box you agree to turn ON email notifications for<br>account 954. No paper bill will be sent when on. Please give this page a<br>moment to refresh. |
| ок                                                                                                    |
|                                                                                                    |

Click ok to pop up

CONGRADULATIONS!! You are now signed up for EStatements!